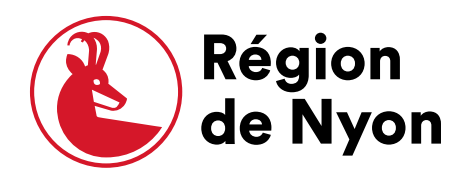

## Manuel d'utilisation de la plateforme RégiONtroc

Grand-Rue 24 CH-1260 Nyon

+41 22 361 23 24 regiondenyon.ch

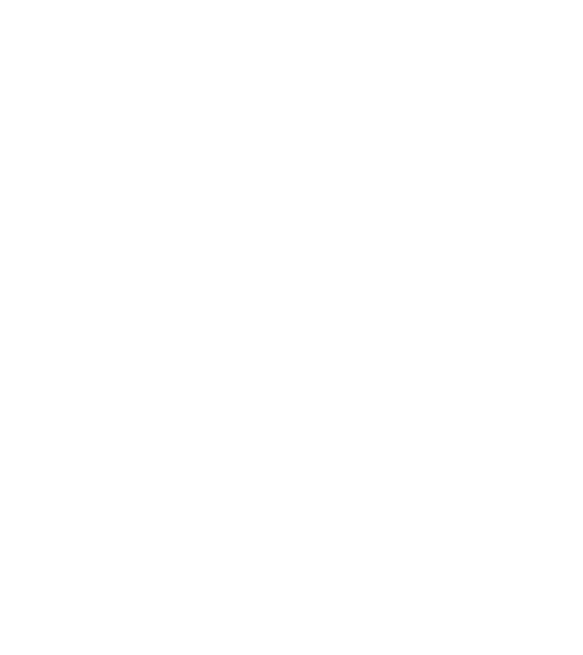

### Table des matières

| Introduction                            | 3  |
|-----------------------------------------|----|
| La plateforme RégiONtroc                | 3  |
| Accès à la plateforme                   | 3  |
| Fonctionnement                          | 3  |
| Profil utilisateur                      | 4  |
| Créer un profil utilisateur             | 4  |
| Modifier son profil                     | 4  |
| Gestion des annonces                    | 5  |
| Créer une annonce                       | 5  |
| Modifier une annonce                    | 6  |
| Enregistrer une transaction             | 7  |
| Chercher un objet                       | 8  |
| Réserver un objet/contacter l'annonceur | 8  |
| Créer une alerte                        | 9  |
| Import de masse1                        | .0 |

### Introduction

### La plateforme RégiONtroc

RégiONtroc est une plateforme permettant le prêt et la location des biens et services entre les communes membres de Région de Nyon, ainsi que les associations présentes sur le territoire régional. Le matériel communal et associatif peut ainsi être valorisé, partagé, échangé et revendu au lieu d'être acheté neuf.

Cette plateforme est financée par Région de Nyon et s'insère dans la politique de gestion parcimonieuse des ressources et d'économie circulaire. La plateforme est gérée par le dicastère Environnement de la Région.

### Accès à la plateforme

L'accès à la plateforme se fait via le site de Région de Nyon ou sur <u>www.regiontroc.ch</u>

### Fonctionnement

La plateforme fonctionne comme une *marketplace*, soit une plateforme d'achat et de vente entre professionnel·les et privé·es. Un profil utilisatrice ou utilisateur est nécessaire pour pouvoir avoir accès au contenu.

En bas du site il est possible d'accéder aux informations de contact, de conditions d'utilisation et à la FAQ.

La section « Comment ça marche ? » dans le menu comporte également des informations sur le fonctionnement de la plateforme.

Région de Nyon se tient à disposition pour répondre aux questions via le formulaire de contact ou directement à l'adresse suivante : <u>environnement@regiondenyon.ch</u>

| aux communes membres.     Comment ça marche ?     Politique de gestion des données personnelles       Propulsé par MyTroc Pro     Supports de communication     Utilisation des cookies       Mentions légales | Ce service est proposé par la Région de Nyon | Une question ? Un problème ? <u>Contactez-nous</u> | Conditions générales d'utilisation            |
|----------------------------------------------------------------------------------------------------|----------------------------------------------|----------------------------------------------------|-----------------------------------------------|
| Propulsé par MyTroc Pro     Supports de communication     Utilisation des cookies       Mentions légales                                                                                                    | aux communes membres.                        | Comment ça marche ?                                | Politique de gestion des données personnelles |
| Mentions légales                                                                                                    | Propulsé par MyTroc Pro                      | Supports de communication                          | Utilisation des cookies                       |
|                                                                                                    |                                              |                                                    | Mentions légales                              |

### Profil utilisatrice ou utilisateur

### Créer un profil

| Connexion                                   | Création de compte                                                                                                    |
|---------------------------------------------|----------------------------------------------------------------------------------------------------|
| E-mail                                      | E-mail                                                                                                    |
| moi@mon-e-mail.ch                           | moi@mon-e-mail.ch                                                                                                    |
| Vous devez entrez un e-mail valide          | Prénom                                                                                                    |
| lot de passe                                | prénom                                                                                                    |
| XXXXX  Vous devez entrez votre mot de passe | Nom                                                                                                    |
| se souvenir de moi                          | nom                                                                                                    |
| Connexion                                   | Mot de passe                                                                                                    |
|                                             | xxxxx                                                                                                    |
| fot de passe oublié ? Je crée mon compte    | Je ne suis pas un robot<br>Recopiez les caractères de l'image ou cliquez ici pour utiliser une<br>autre image<br>captcha |
|                                             | se souvenir de moi                                                                                                    |
|                                             | Créer mon compte                                                                                                    |

Entrez les informations demandées. Les courriels avec les noms de domaines des communes membres sont admis, ceux des associations doivent être validés après inscription. En cas de problème contactez <u>environnement@regiondenyon.ch</u>

Une fois votre profil d'utilisatrice ou utilisateur créé, vous recevrez un courriel de confirmation à valider.

Nous conseillons de créer un profil par commune/service/association, en utilisant une adresse générique, afin d'éviter les doublons. Plusieurs personnes au sein d'une même commune peuvent ensuite se connecter en utilisant le même profil.

### Modifier son profil

Pour modifier son profil :

- 1. Cliquez sous « Mon profil »
- 2. Vous pouvez modifier vos informations directement dans le bandeau de gauche ainsi que votre photo de profil

### Gestion des annonces

#### Créer une annonce

Plusieurs boutons permettent d'accéder à « Créer une annonce »

| Déconnexion 🕞             | <u></u> Menu | RÉGION par & Région Q Rech<br>TROC                                    | erchez des annonces 🕂 Créer une annonce                              |
|---------------------------|--------------|-----------------------------------------------------------------------|----------------------------------------------------------------------|
| Emilie<br>STAUB           |              |                                                                       |                                                                      |
| Administration<br>Accueil |              | La plateforme de la <mark>Régior</mark><br>seconde vie aux objets pro | n <mark>de Nyon</mark> qui donne une<br>ofessionnels de nos communes |
| Mon profil                |              | Q Recherchez des annonces                                             | Créer une annonce                                                    |
| Creer une annonce         |              | 5 annonces disponibles en ligne                                       | 1 objets ont déjà trouvé preneur                                     |
| Import de masse           | 1            |                                                                       |                                                                      |

- 1. Cliquez sur « Créer une annonce »
- 2. Ajoutez les photos (minimum 1 et maximum 3) en cliquant directement sur l'icône d'appareil photo qui vous ouvrira une fenêtre pour aller chercher votre photo.

| Créer une annonce                                           |                |                                        |  |  |  |  |  |  |
|-------------------------------------------------------------|----------------|----------------------------------------|--|--|--|--|--|--|
| ٥                                                           | ٥              | ٥                                      |  |  |  |  |  |  |
| Titre                                                       |                | * Une image au minimum est obligatoire |  |  |  |  |  |  |
| Que souhaitez vous céder ?                                  |                |                                        |  |  |  |  |  |  |
| Description                                                 |                |                                        |  |  |  |  |  |  |
| Précisez ici les caractéristiques de votre objet, vos dispo | nibilités, etc |                                        |  |  |  |  |  |  |

- 3. Donnez un titre simple et représentatif.
- 4. Renseignez les critères demandés. Pour ce qui est du prix, indiquez la valeur de l'objet même lorsqu'il s'agit d'un prêt ou d'un don.
- 5. Cliquez sur « Valider ».

#### 6. Vos annonces seront ensuite visibles sous « Mon profil »

| Titre                                |         |                               |   |                   |       | * Une image au mini | imum est obligatoire |  |
|--------------------------------------|---------|-------------------------------|---|-------------------|-------|---------------------|----------------------|--|
| Que souhaitez vous céder ?           |         |                               |   |                   |       |                     |                      |  |
| Description                          |         |                               |   |                   |       |                     |                      |  |
| Précisez ici les caractéristiques de | votre o | bjet, vos disponibilités, etc |   |                   |       |                     |                      |  |
|                                      |         |                               |   |                   |       |                     |                      |  |
|                                      |         |                               |   |                   |       |                     |                      |  |
| Natura da l'annonco                  |         |                               |   |                   |       |                     |                      |  |
| Nature de l'annonce                  |         |                               |   | Bie               | n     | Ser                 | vice                 |  |
| Type de cession                      |         |                               | : | a Don             | Vente | Prêt                | Location             |  |
| Etat de l'objet                      |         |                               |   | Quantité          |       |                     |                      |  |
| Veuillez sélectionner                |         |                               | ~ | 1                 |       |                     |                      |  |
| Prix unitaire                        |         |                               |   | Poids approximat  | if    |                     |                      |  |
| CHF 0                                |         | Prix Unitaire                 | ~ | 0                 | Kg    | Poids unitaire      | $\sim$               |  |
| Disponible à partir du               |         |                               |   | Disponible jusqu' | au    |                     |                      |  |
| 11 Juillet 2024                      |         |                               |   | 07 Janvier 2025   |       |                     | Ö                    |  |

#### Modifier une annonce

Pour modifier une annonce :

- 1. Allez sous « Mon profil » pour accéder à vos annonces.
- 2. A droite des annonces se trouvent deux icônes « Enregistrer une transaction » et « Modifier cette annonce »
- 3. Cliquez sur « Modifier cette annonce » si vous souhaitez la modifier

Si l'objet a été vendu, donné prêté etc. il faut cliquer sur « Enregistrer une transaction » (voir point suivant)

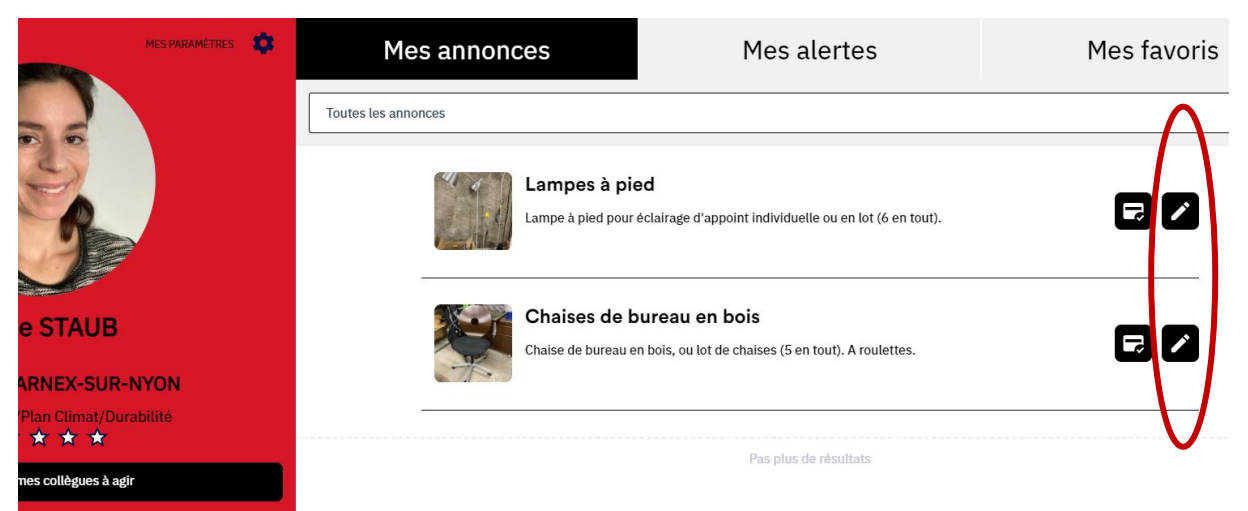

#### Enregistrer une transaction

Lorsque vous voulez indiquer qu'un objet a été prêté ou vendu par exemple :

- 1. Allez sous votre profil pour voir vos annonces
- 2. Cliquez sur « Enregistrer une transaction » sur l'icône correspondante.
- 3. Remplissez les champs demandés.

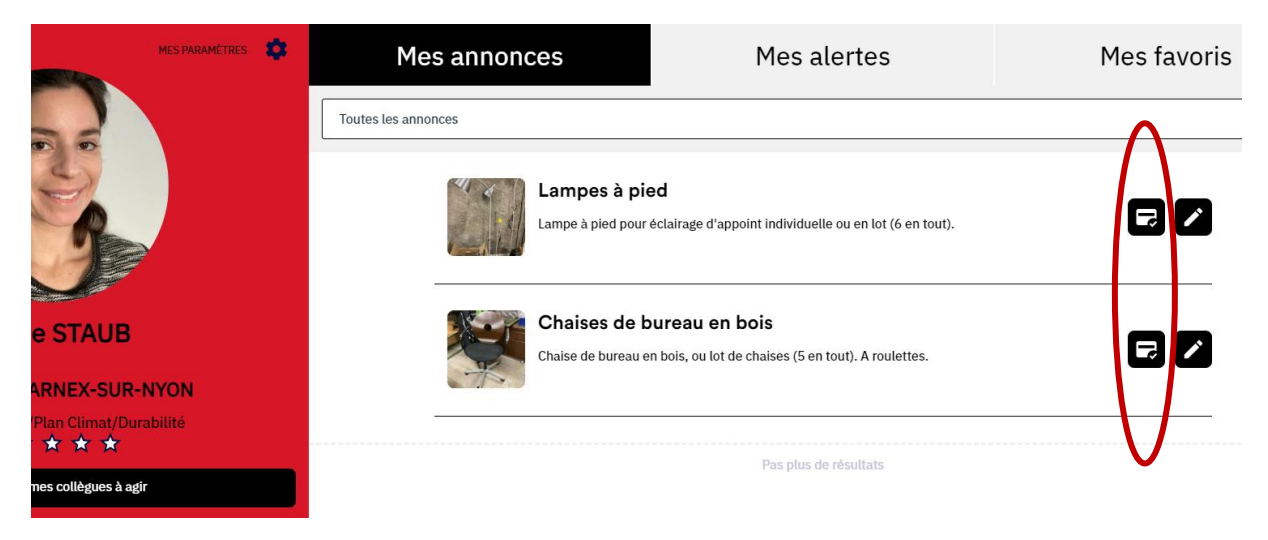

Vous pouvez aussi cliquer directement sur l'annonce et réaliser une des actions proposées (voir capture ci-dessous) :

| Lampes à pied |                                                                                                    |  |  |  |  |  |  |  |  |
|---------------|----------------------------------------------------------------------------------------------------|--|--|--|--|--|--|--|--|
|               | Enregistrer une transaction<br>Vous avez effectué une transaction avec un autre membre sur tout ou partie de votre annonce enregistrez la ici |  |  |  |  |  |  |  |  |
|               | Publier mon annonce<br>Votre annonce sera visible dans la recherche, mes membres peuvent vous ecrirer a propos de vos objets/services         |  |  |  |  |  |  |  |  |
|               | Marquer comme reservée<br>Vous avez une transaction en cours, vous ne souhaitez plus être contacté à propos de cette annonce pour le moment   |  |  |  |  |  |  |  |  |
|               | Marquer comme terminée<br>Votre annonce est terminée vous souhaitez la dépublier                                                              |  |  |  |  |  |  |  |  |

### Chercher un objet

Pour chercher un objet :

- 1. Allez dans le Menu
- 2. Cliquez sur « Rechercher des annonces »

|           |                 | _              | E Monu RÉGION par & Réde                                                         | gion<br>Nyon                                                             | Q Becherchez des annonces 🛛 Orter une annonce 📢                                                                                                    |                                                                                                    |                                                                                                    |  |  |
|-----------|-----------------|----------------|----------------------------------------------------------------------------------|--------------------------------------------------------------------------|----------------------------------------------------------------------------------------------------|----------------------------------------------------------------------------------------------------|----------------------------------------------------------------------------------------------------|--|--|
|           |                 | Déconnexion 🔿  | Je recherche                                                                     | ٩                                                                        |                                                                                                    | Plut                                                                                                    | s d'options                                                                                                    |  |  |
|           | Emilie<br>STAUB |                | CHF ED<br>CHF ED<br>Finite S.<br>Lampes à pied                                   | Chiles de bureau en                                                      | CHF 50/Jour<br>Chr 50/Jour<br>Carvillo G.<br>Balayeuse Laveuse                                                                                                    | Prêt                                                                                                    | CHF 80<br>Camile G.<br>Barrière Sécurité                                                                                                    |  |  |
| -         | Accueil         |                | Lampe à plied pour écluitage<br>d'appoint individuelle ou en lot (6 en<br>tout). | Chaise de bureau en bois, ou lot de<br>chaises (5 en tout). A roulettes. | Location de cette (ole bulayeuse qui<br>ne sert que très peu à notre<br>commune et risque de rouiller si<br>personne ne l'utilise.<br>Condition : la cajoier et nous la<br>ramener:) | Support suc thi-flux avec enfourage<br>bols, un équipment indispensable<br>pour le thi sélectit dans les<br>collectivités. Cette poubelle pour le<br>tri sélectit et ses 3 compartiments<br>simplitecont les gestes quoticiens<br>des sussers. | Elles sont belles, elle sont en<br>aluminium, elles sont pour vous ()<br>Polyvelante et sécuritaire (moins de<br>12 cm entre chaque barreau)<br>Conque pour accepter les denivelés<br>et les rotations vrice à un système |  |  |
| -         | Mon profil      |                | 6-disponibles Germanne Broom Have                                                | 4 disponibles Commune d'Arran-san-<br>Nyon                               | à disponible Commune de Gland                                                                                                    | 6 dispenibles Commune de Gland                                                                                                    | 16 dispanibles Commune de Gand                                                                                                    |  |  |
|           | Créer une ann   | nonce          | , pa fand na Londoner                                                            |                                                                          |                                                                                                    |                                                                                                    |                                                                                                    |  |  |
|           | Enregistrer un  | ne transaction |                                                                                  |                                                                          |                                                                                                    |                                                                                                    |                                                                                                    |  |  |
|           | Import de mas   | sse            |                                                                                  |                                                                          |                                                                                                    |                                                                                                    |                                                                                                    |  |  |
| $\langle$ | Rechercher de   | es annonces    |                                                                                  |                                                                          |                                                                                                    |                                                                                                    |                                                                                                    |  |  |
|           | Supports de c   | communication  |                                                                                  |                                                                          |                                                                                                    |                                                                                                    |                                                                                                    |  |  |
|           | Comment ça r    | marche         |                                                                                  |                                                                          |                                                                                                    |                                                                                                    |                                                                                                    |  |  |
|           |                 |                |                                                                                  |                                                                          |                                                                                                    |                                                                                                    |                                                                                                    |  |  |
|           |                 |                |                                                                                  |                                                                          |                                                                                                    |                                                                                                    |                                                                                                    |  |  |

# Réserver un objet/contacter le ou la responsable de l'annonce

Lorsque vous sélectionnez une annonce, vous pouvez cliquer sur un bouton « Contacter » sous le responsable de l'annonce. Cela vous redirigera automatiquement sur votre courriel.

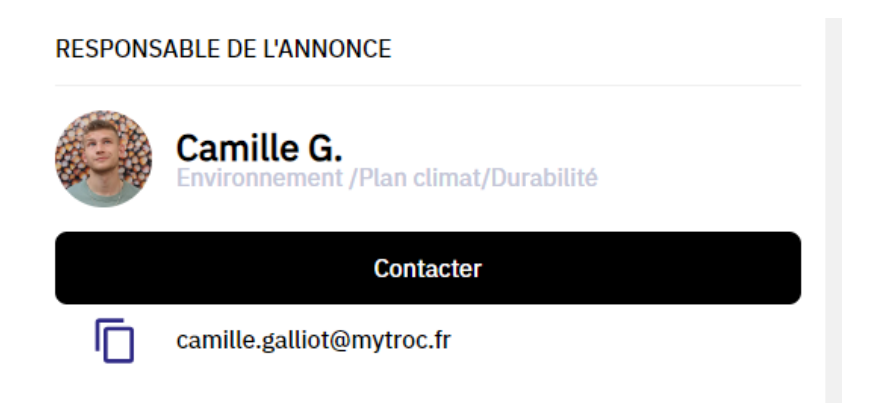

### Créer une alerte

Si l'objet que vous recherchez n'est pas sur la plateforme, vous pouvez programmer une « alerte » qui viendra sur votre courriel. Pour ce faire il faut cliquer sur « créer une alerte » en haut à droite de l'écran. Les mots clés que vous entrerez déclencheront un courriel dès qu'ils seront ajoutés par une utilisatrice ou un utilisateur sur une nouvelle annonce.

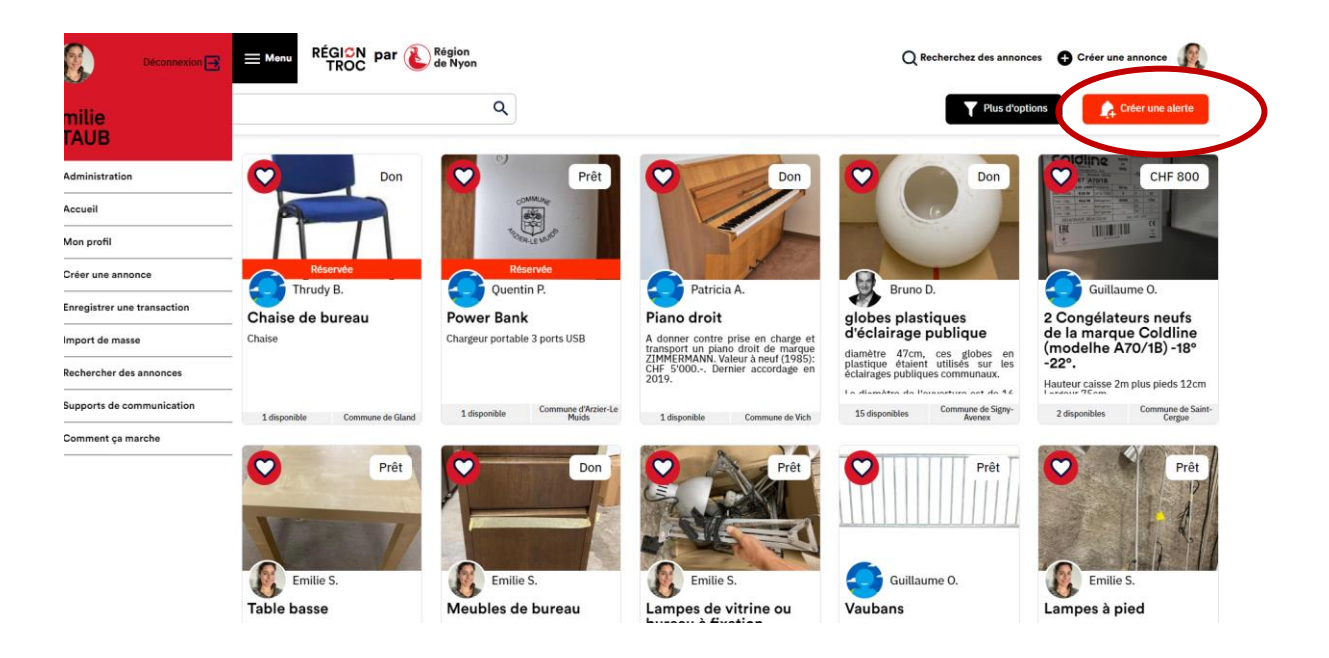

### Import de masse

Dans certains cas, les communes ont beaucoup d'objets et services à proposer.

Afin d'éviter de devoir importer sur votre profil chaque objet séparément, vous pouvez préparer un fichier Excel comprenant toutes les données et les importer en une seule fois.

Allez dans le « Menu »

- 1. Cliquez sur « Import de masse »
- 2. Le bouton « Uploader » importe un fichier existant. Le bouton « Télécharger le modèle » permet de télécharger un fichier Excel vide avec déjà les bonnes rubriques.

| Import de n                       | nasse        |                         |  |
|-----------------------------------|--------------|-------------------------|--|
| Uploader un nouveau fichier (xls) | x E Uploader | • Télécharger le modèle |  |
| Vous n'avez pas encor             | e d'import   |                         |  |

Le modèle téléchargé vous permet de le remplir localement sur votre ordinateur puis d'importer le tout via le bouton « Uploader ».

| coller les ima | Images  | antes dans les | Titre *     | Description * | Type de cession * | Prix d'achat estimé<br>(CHF) * | Prix de cession<br>(CHF) * | Quantite *  | Etat Objet  | Poids<br>approximatif (kg) | Poids unitaire ou lot | Date Dispo Debut                 | Date Dispo Fin          |
|----------------|---------|----------------|-------------|---------------|-------------------|--------------------------------|----------------------------|-------------|-------------|----------------------------|-----------------------|----------------------------------|-------------------------|
| Image 1        | Image 2 | image3         | obligatoire | obligatoire   | obligatoire       | obligatoire                    | obligatoire                | obligatoire | obligatoire | obligatoire                |                       | par défaut à la date<br>d'import | par défaut 6 mois après |
|                |         |                |             |               | Don               |                                |                            |             |             |                            | Poids unitaire        |                                  |                         |
|                |         |                |             |               | Don               |                                |                            |             |             |                            | Poids unitaire        |                                  |                         |
|                |         |                |             |               | Don               |                                |                            |             |             |                            | Poids unitaire        |                                  |                         |
|                |         |                |             |               | Don               |                                |                            |             |             |                            | Poids unitaire        |                                  |                         |
|                |         |                |             |               | Don               |                                |                            |             |             |                            | Poids unitaire        |                                  |                         |
|                |         |                |             |               | Don               |                                |                            |             |             |                            | Poids unitaire        |                                  |                         |
|                |         |                |             |               | Don               |                                |                            |             |             |                            | Poids unitaire        |                                  |                         |
|                |         |                |             |               | Don               |                                |                            |             |             |                            | Poids unitaire        |                                  |                         |